# 

# Инструкция по работе с программой LedShowSuite.

#### Изменение языка интерфейса программы.

После установки программы ее интерфейс по умолчанию будет на китайском языке. Для изменения языка интерфейса следует произвести следующие действия: выбрать вкладку «Главная» (1), затем меню «Язык» (2), где выбрать из выпадающего списка целевой язык интерфейса.

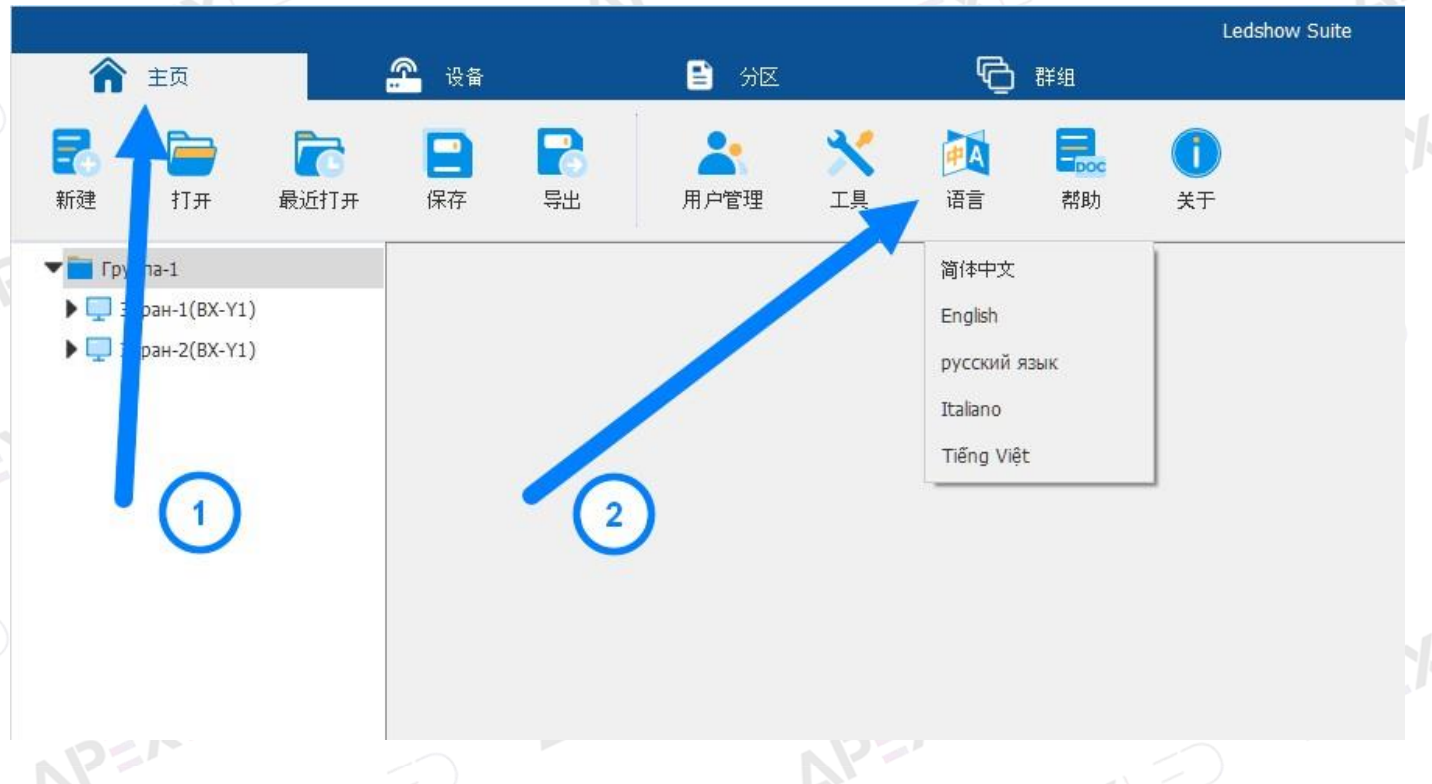

## Добавление полноцветного экрана в систему.

Подключите экран (систему управления) к ПК (ноутбуку) посредствам LAN или WiFi интерфейсов.

NOTE: имя сети и пароль при подключении через WiFi интерфейс:

- по умолчанию: SSID: BX-XXXXXX, Password: последние 8 символов серийного номера контроллера;
- готовое изделие: SSID: APEX-WiFi, Password: Apexledru1.

Выполните онлайн поиск экрана (1) (управляющей системы), а затем добавьте в систему (2).

| 🏠 Главная           | 😤 Устройство     | 🖹 Контент        | ē                           | Группа                                                                                                    |                                                                                                    | Ledsho   | w Suite   |                    |
|---------------------|------------------|------------------|-----------------------------|----------------------------------------------------------------------------------------------------|----------------------------------------------------------------------------------------------------|----------|-----------|--------------------|
| ууппа Оффлайн экран | Онлайн поиск     | Подключение      | Настройка экрана            | Сброс                                                                                                    | Перезапуск                                                                                                    | Включить | Отключить | <b>©</b><br>Таймер |
|                     | Онлайн поиск     |                  |                             |                                                                                                    |                                                                                                    | ×        |           |                    |
| 1                   | Список устройств | C0Y2002205170081 | Ин<br>. IP-<br>. Се<br>. Ца | формация об<br>адрес:<br>эия:<br>п:<br>ет экрана:<br>рина:<br>сота:<br>адрес:<br>адрес ТД:<br>адрес Wi-Fi: | устройстве<br>Экран-1<br>ВХҮ<br>ВХ-Y2<br>Полностью цветно<br>208<br>104<br>169.254.233.3<br>192.168.22.1<br>192.168.11 о1 | ŭ        | 2         |                    |
|                     | Выбрать все      |                  |                             | Добавит                                                                                                    | ть Отменить                                                                                                    |          |           |                    |

#### Настройка полноцветного экрана.

**ВНИМАНИЕ!!!** Если вы приобрели готовое изделие, то производить настройку экрана не требуется. Следует его добавить в систему способом, описанным выше, после этого работать только с контентом.

После добавления экрана в систему следует нажать иконку «Настройка экрана», после чего система запросит пароль. В появившемся окне введите пароль **888** или **168**, если вам требуется настроить несколько экранов.

|   | <b>ה</b> 1             | лавная                    | 😤 Устройство | 🖹 Конте                                        | н <b>С</b>     | Группа |                       | Ledshov   | w Suite          |
|---|------------------------|---------------------------|--------------|------------------------------------------------|----------------|--------|-----------------------|-----------|------------------|
|   | Группа                 | <b>С</b><br>Оффлайн экран | Онлайн поиск | Подключение                                    | стройка экрана | Сброс  | <u></u><br>Перезапуск | Включить  | (X)<br>Отключить |
| V | ▼ 💼 Группа<br>▶ 🛄 Экрг | а-1<br>ан-1(ВХ-Ү1)        | BX (         | Пароль<br>Введите пароль<br>Пароль<br>С Пароль | Отменить       |        |                       | 1         |                  |
|   | J                      | APEX                      |              | PEN                                            |                |        | 8 (495)               | 125-92-52 | 2 6              |

www.apex-led.ru 🚯

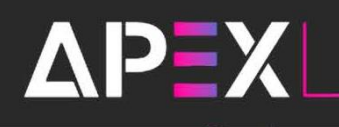

В появившемся окне будет четыре вкладки для настроек:

Настройка экрана

121

Параметры сканирования

Подключение принимающих крат

Целевая прошивка

PEX

- Настройка экрана информация о контроллере, настройка размера экрана;
- Параметры сканирования выбор или создание конфигурации сканирования модуля;
- Подключение принимающих карт схема соединения принимающих карт;
- Целевая прошивка прошивка контроллера или принимающих карт.

# Вкладка «Настройка экрана».

| -                 | <u></u>         |                    |                   |         |             |
|-------------------|-----------------|--------------------|-------------------|---------|-------------|
| Настройка экран   | а Параметры ска | анирования Подк    | лючение принимающ | их крат | Целевая про |
| Параметры экрана  |                 |                    |                   |         |             |
| Название экрана   | Эк              | ран-1              |                   |         |             |
| Штрих-код         |                 |                    |                   |         |             |
| Модельный ряд     | ВХ              | (-Ү серия          | ~                 |         |             |
| Устройство        | ВХ              | (-Y1               | ~                 |         |             |
| Подмодель         | 00              | бычный             | ~                 |         |             |
| Цвет экрана       | Пс              | олностью цветной   | ~                 |         |             |
| Ширина            | 10              | )24                | *<br>*            |         |             |
| Высота            | 60              | 10                 | •                 |         |             |
| Макс. кол-во пикс | 65              | 5360               |                   |         |             |
| Макс, ширина      | 81              | .92                |                   |         |             |
| Макс. высота      | 20              | 148                |                   |         |             |
| Форма экрана      | 0               | бычный экран       | ~                 |         |             |
| Кол-во подэкрано  | в 1             |                    | Применить         |         |             |
| Настройка вывода  | AF              | ато распределени 🖂 | Настройки         |         |             |
|                   |                 |                    |                   |         |             |

- Название экрана изменение имени экрана
- Штрих-код серийный номер контроллера
- Модельный ряд семейство контроллеров
- Устройство модель контроллера
- Подмодель подмодель контроллера
- Цвет экрана цветность экрана
- Ширина задать ширину экрана в пикселях
- Высота задать высоту экрана в пикселях
- Макс. Кол-во пикс максимальная выходная нагрузка на контроллер в пикселях
- Макс. Ширина максимальная ширина вывода контроллера в пикселях
- Макс. Высота максимальная высота вывода контроллера в пикселях
- Форма экрана выбор формы экрана (обычный, медицинский крест, звезда)
- Кол-во подэкранов выбор количества подэкранов
- Настройка вывода настройка смещения изображения по сетевым портам

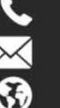

# Вкладка «Параметры сканирования».

#### Блок «Параметры матрицы».

| раметры матрицы    | a service control Management of |                   |                    |                    |
|--------------------|---------------------------------|-------------------|--------------------|--------------------|
| Размер матрицы     | чип драивера                    | чип декодирования | Режим сканирования | Выбор матрицы      |
| 32W * 32H          | General chip(500)               | 74HC138 ~         | 32 скан            |                    |
| Подключение матриц | Порядок цветов                  | Полярность данных | Полярность ОЕ      | Детали матрицы     |
| ← Справа налево ∨  | R - G - B 🗸                     | Положительная 🗸   | Низкая 🗸           |                    |
|                    |                                 |                   |                    | Умное сканирование |

- Размер матрицы значение ширины и высоты модуля в пикселях
- Чип драйвера модель чипа драйвера модуля

ΔΡΞΧ

- Чип декодирования модель чипа декодирования модуля
- Режим сканирования группа сканирования модуля
- Подключение матриц порядок подключения модулей
- Порядок цветов изменение цветовой схемы модуля
- Полярность данных выбор полярности данных
- Полярность ОЕ выбор полярности ОЕ

Для выбора готовых параметров сканирования модуля следует нажать кнопку «Выбор матрицы» или «Умное сканирования» для создания параметров сканирования модуля вручную.

## Окно «Выбор матрицы».

| 0Р3264/3364 Выбрать                  | DP32020 -           | 📾 Обновить с облака параметры матри |
|--------------------------------------|---------------------|-------------------------------------|
|                                      |                     |                                     |
| Производитель матрицы                | Классификация       | Режим сканирования                  |
| Full Color                           | P0.8                | P1.86_DP3264_DP32020_43S_172x86     |
| Single and double color              | P0.9                | P1.86_DP3264_RUL5158_43S_172x86_1   |
| Leyard                               | P1                  | P1.86_DP3264_RUL5158_43S_172x86_2   |
| LAMP                                 | P1.25               | P1.86_DP3264_RUL5158_43S_172x86_3   |
| Unilumin                             | P1.33               | P1.86_DP3264_SM5368_43S_172x86      |
| GKGD                                 | P1.37               | P1.86_DP3265_SM5368_43S_172x86      |
| CAILIANG                             | P1.53               | P1.86_DP3368_DP32020_435_172x86     |
| QiangLi                              | P1.66               | P1.86_FM6363_DP32020_43S_172x86     |
| ТееНо                                | P1.83               | P1.86_FM6363_SM5368_43S_172x86      |
| HOOZOE OPTO                          | P1.86               | P1.86_ICN2065_ICND2018_43S_172x86   |
| Scree                                | P2                  | P1.86_LS9929C_DP32020_43S_172x86_1  |
| Huaxia                               | P2.5                | P1.86_LS9929C_DP32020_43S_172x86_2  |
| Royal Display                        | P2.84               | P1.86_LS9929_DP32020_43S_172x86     |
| HELILAI                              | P3                  | P1.86_LS9929_LS9736_43S_172x86      |
| LightColor                           | P3.07               | P1 86 150030 150736 435 172v86      |
| Ключевые слова, через пробел, для по | риска Поиск Очистит | - Детали матрицы ОК Отмените        |
|                                      |                     |                                     |

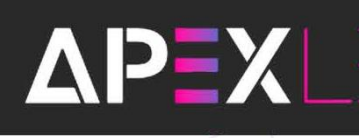

В открывшемся окне в столбце «Производитель матрицы» выберите производителя модуля. В столбце «Классификация» выберите шаг пикселя модуля. В столбце «Режим сканирования» выберите строчку, соответствующую чипу драйвера, чипу декодирования и группе сканирования вашего модуля (узнать данные параметры можно в ревизии и маркировке модуля).

Узнать группу сканирования модуля можно из его ревизии. Например, в ревизии модуля Qiangli Q2.5S15B32V3 цифра 32 обозначает ту самую группу сканирования, которую должен использовать контроллер, для корректного отображения контента на экране.

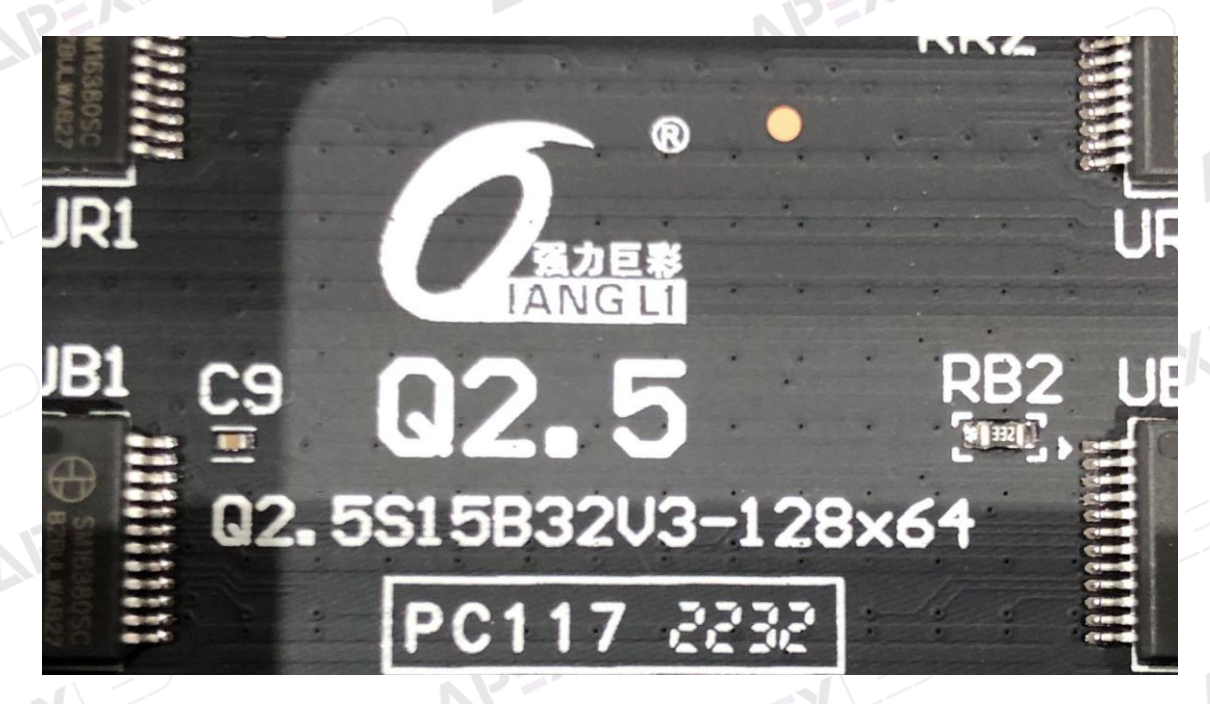

Что бы узнать обозначение чипа драйвера и чипа декодирования модуля следует смотреть наклейку спецификации. В записи IC:SM16380SC + DP32020A + S: SM16380SC – драйвер чипа, а DP32020A – чип декодирования.

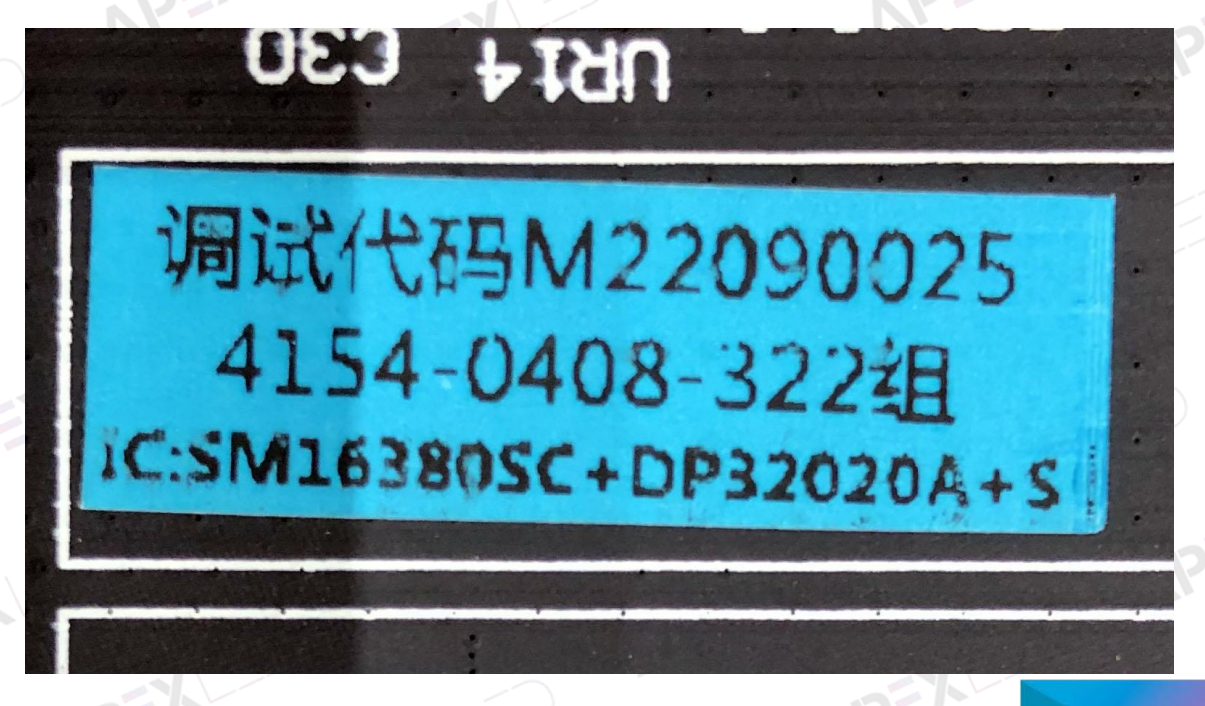

Если в столбце «Режим сканирования» нет подходящих чипов, то следует выбрать максимально подходящую строчку с правильной группой сканирования. Далее выбрать нужный чип драйвера из списка «Чип драйвера» или/и чип декодирования из списка «Чип декодирования».

ΔΡΞΧ

| 🥁 驱动芯片选择                                  |                         | ×        | Чип декодирования                                    |   |
|-------------------------------------------|-------------------------|----------|------------------------------------------------------|---|
| О Ключевые слова д.                       | ія поиска               |          | DP32020                                              | - |
| Moдельный ряд<br>General<br>ICN (Chipone) | Чип<br>DP3216<br>DP3246 |          | No decode<br>74HC138<br>74HC595<br>RT5958<br>SM5266P | Ĩ |
| LS (SHIXIN)                               | DP3256                  |          | LS9739 anode                                         |   |
| FM (Superchip)                            | DP3264/3364             |          | LS9736 anode                                         | - |
| SM (Sunmoon)                              | DP3265/DP3265S          |          | LS9/3/ anode                                         |   |
| DP (Developer)                            | DP3269                  |          | LS9737 1 anode                                       |   |
| SUM (Sumacro)                             | DP3368                  |          | LS9708 anode                                         |   |
| LYD (Levard)                              | DP5125/C                |          | LS9716 anode                                         |   |
| MBI (Macroblock)                          | DP5525                  |          | ICND2018                                             |   |
| CED (Chinfounta                           | 010020                  |          | ICN2013                                              |   |
| CFD (Chiprounta                           |                         |          | TC7558N                                              |   |
| Одина шина                                |                         |          | TC7559                                               |   |
| Другое                                    | ·                       |          | HX6158                                               |   |
|                                           | ОК                      | Отменить | MW5566<br>DP7268D                                    | - |

# Блок «Настройки кабинета».

Под кабинетом подразумевается одна принимающая карта или контроллеры Y04 и Y08

|                                           |           | 21                    |                   |
|-------------------------------------------|-----------|-----------------------|-------------------|
| Настройки кабинета<br>Отандартный кабинет |           | О Специфичный кабинет |                   |
| Ширина                                    | Высота    |                       |                   |
| 172 -= 372                                | 774 =1376 | 😚 Настройка выходов   | 🗌 Заводской режим |
|                                           |           |                       |                   |

- Стандартный/Специфичный кабинет выбор вариантов настройки кабинета
- Ширина ширина (<= максимальная ширина) в пикселях на одну принимающую карту
- Высота высота (<= максимальная высота) в пикселях на одну принимающую карту
- Настройка выходов настройки принимающей карты: деление, назначение портов

Блок «Производительность».

После выбора конфигурации модуля в блоке «Параметры матрицы» и принимающей карты в блоке «Настройки кабинета» следует настроить оптимальные параметры отображения в блоке «Производительность».

Имея значения фактически подключенных пикселей в ширину и в высоту на одну принимающую карту, настройки производительности должны быть установлены таким образом, чтобы максимально допустимая нагрузка была больше в ширину и в высоту на одну принимающую карту (допустимую нагрузку в ширину и в высоту смотрите в блоке «Настройки кабинета»).

| изводительность<br>Оттенки серого | Частота обновления | Визуальная частота | Эффективность яркости (% | Частота кадров (Гц)   |  |
|-----------------------------------|--------------------|--------------------|--------------------------|-----------------------|--|
| 16384 ~                           | 1 ~                | · 4140 ~           | 72.93                    | 60                    |  |
| Частота сдвига (МГц)              | Скважность (%)     | Фаза сигнала       | , Группа данных          | Интервал кадров (мкс) |  |
| 20.83 ~                           | 50.00% ~           | 0                  | Обычный 🗸                | 0,00                  |  |
| GCLK                              | GCLK фаза          | -                  | Двойная синхронизация    |                       |  |
| 62.50 ~                           | 0                  |                    | Деактивировать 🗸         |                       |  |
|                                   |                    |                    | Коэфф деления частоты    |                       |  |
|                                   |                    |                    | 3 ~                      |                       |  |
|                                   |                    |                    |                          | N                     |  |

- Оттенки серого значение уровня оттенков серого (стандартный уровень, рекомендуемый заводом производителя 16384)
- Частота обновления множитель частоты обновления
- Визуальная частота частота мерцания светодиода. Чем выше частота, тем изображение будет стабильнее и приятнее глазу (значение должно быть меньше или равно частоте обновления модуля)
- Эффективность яркости (%) максимальная яркость при выставленных параметрах
- Частота кадров значение частоты передаваемого контента
- Частота сдвига (МГц) DCLК частота, при слишком высоком значении отображение экрана может быть не корректной (мерцание, неправильная цветопередача). Чем меньше значение данного параметра, тем лучше отображение контента.
- Скважность (%) одна из характеристик импульсных систем, определяющая отношение периода следования (повторения) импульсов к длительности импульса (значение должно быть всегда 50%)
- Фаза сигнала касается ввода данных, если данные считаны некорректно, то необходимо изменить данный параметр. Когда у изображения есть проблема (смещение, артефакты), изменение этого параметра тоже может решить проблему.
- Группа данных выбор группы данных модуля, в большинстве случаев следует выбирать «Обычный»
- Интервал кадров (мкс) временной интервал между кадрами
- GCLK GCLK частота: синхронизирующая частота, которая взаимодействует с уровнем серого. Чем выше это значение, тем частота обновления и уровень серого лучше
- GCLK фаза частота уровня серого по отношению к величине рабочего цикла
- Двойная синхронизация синхронизация потоков данных, при включенном параметре максимальная нагрузка в ширину сокращается вдвое. При включенном состоянии конфигурация «Настройка выходов» становится не активна.
- Коэфф. деления частоты значение коэффициента деления частоты цифровых сигналов.

Для отправки выстроенной конфигурации сканирования необходимо кликнуть по кнопке «Отправить параметры» (1), в случае корректного отображения, необходимо записать данные параметры, нажав на кнопку «Сохранить параметры» (если не сохранить параметры (2) физической перезагрузки принимающих карт все выставленный настройки сбросятся). Кнопка импорт (3) загружает, а экспорт (4) сохраняет «Параметры сканирования». Для того чтобы считать записанные «Параметры сканирования» из принимающей карты следует нажать кнопку «Считать параметры».

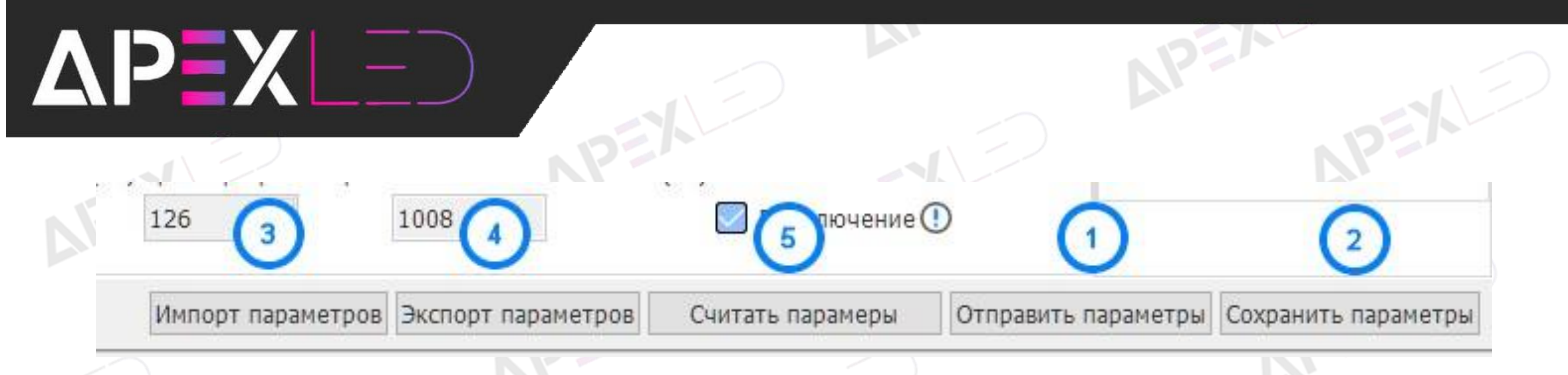

## Вкладка «Подключение принимающих карт».

После настройки «Параметров сканирования» следует задать схему «Подключения принимающих карт». Укажите количество принимающих карт (не модулей) в ширину и в высоту, используя поля «Столбцов» (3) и «Строк» (4) соответственно, а также их фактическую нагрузку в ширину («Шир» (1)) и высоту («Выс» (2)).

| Настройка экрана Пара                                                                                    | аметры скани                                                              | рования Подк                                            | лючение принимаюц                                     | щих крат Целевая прошивка                                           |
|----------------------------------------------------------------------------------------------------|---------------------------------------------------------------------------|---------------------------------------------------------|-------------------------------------------------------|---------------------------------------------------------------------|
| Стандартное подключ 🗸                                                                                    | <b>О</b> тменить                                                          | С<br>Восстановление                                     | <b>В</b><br>Авто соединение,                          | е. Показаинение, Сс Пустая карта Маршрут Выбрать 00 100% ~ N2: P1-4 |
| Начальная позиция экрана<br>X 0 ↔<br>Y 0 ↔<br>Number of receiving cards<br>Столбцов 3 3 ↔<br>Строк 2 4 ↔ | 1<br>P1-4<br>W:172<br>H:1376<br>P1-3<br>W:172<br>N:172<br>N:172<br>H:1376 | 2<br>P1-5<br>W:172<br>H:1376<br>P1-2<br>W:172<br>d:1376 | 3<br>P1-6<br>W:172<br>H:137<br>P1-1<br>W:172<br>H:172 | Шир 172 1<br>Выс 1376 2<br>Пустая карта<br>Г Настройка выходов      |
| Сетевой порт                                                                                             |                                                                           |                                                         | P1                                                    | Отправить параметры<br>Отправить картирование                       |

Далее следует задать порядок соединения принимающих карт. «S» (Start) - первая принимающая карта после контроллера, «E» (End) - последняя принимающая карта (расположение карт указано с фронтальной стоны экрана). Если подключение реализовано, через несколько сетевых портов, то требуется задать порядок соединения принимающих карт для каждого порта.

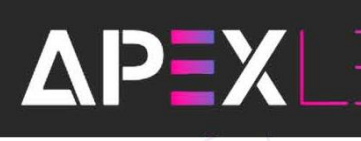

| . <b>.</b>  \ | 22     | N      | PEAL  | -1/-  | )      | NP=    |
|---------------|--------|--------|-------|-------|--------|--------|
|               | 1      | 2      | 3     | 4     | 5      | 6      |
| Ţ.            | P2-3   | P2-4   | P2-9  | P1-9  | P1-8   | P1-7   |
|               | W:128  | W:128  | W:128 | W:128 | W:128  | W:128  |
|               | H:96   | → H:96 | H:96  | H:96  | H:96   | H:96   |
| 0             | P2-2   | P2-5   | P2-8  | P1-4  | P1-5   | P1-6   |
|               | W:128  | W:128  | W:128 | W:128 | W:128  | W:128  |
|               | H:96   | H:96   | H:96  | H:96  | > H:96 | > H:96 |
| m             | P2-1   | P2-6   | P2-7  | P1-3  | P1-2   | P1-1   |
|               | W:128  | W:128  | W:128 | W:128 | W:128  | W:128  |
|               | H:96 S | H:96   | H:95  | H:96  | H:96   | H:96 S |

APEX

Отправить схему подключения принимающих карт можно двумя способами: сразу на все (1) или на определённые (6). Если схема оказалось корректной необходимо ее сохранить (2).

Для проведения цветового теста экрана следует нажать кнопку «Тестовая таблица» (3). Калибровку экрана можно произвести, нажав кнопку «Калибровка» (4). Для проверки нагрузки на каждый сетевой порт нажмите кнопку «Нагрузка сетевого порта» (5).

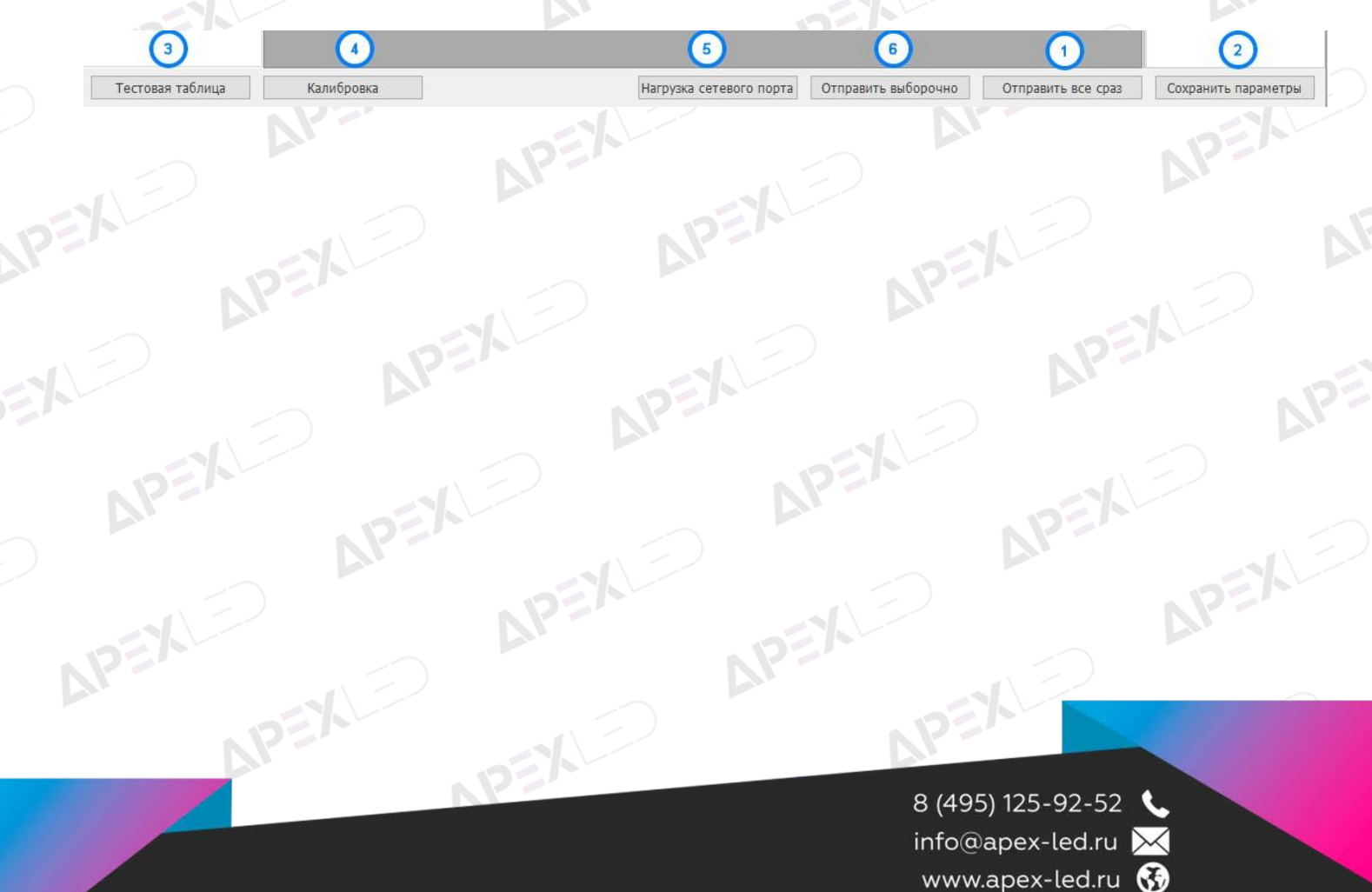